# How to allow lower case letter in Chart Of Account

[Version 1.0]

Jason Lee [24 Nov 2022]

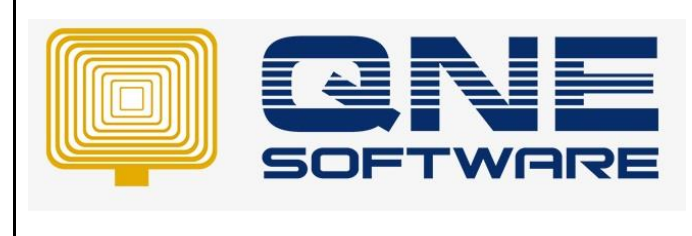

### Amendment Record

| REV. No | Nature of Change | Prepared By | Prepared Date | Reviewed &<br>Approved by |
|---------|------------------|-------------|---------------|---------------------------|
| 1.0     | Creation         | Jason Lee   | 24-Nov-2022   |                           |
|         |                  |             |               |                           |
|         |                  |             |               |                           |
|         |                  |             |               |                           |
|         |                  |             |               |                           |
|         |                  |             |               |                           |
|         |                  |             |               |                           |
|         |                  |             |               |                           |
|         |                  |             |               |                           |
|         |                  |             |               |                           |
|         |                  |             |               |                           |
|         |                  |             |               |                           |
|         |                  |             |               |                           |

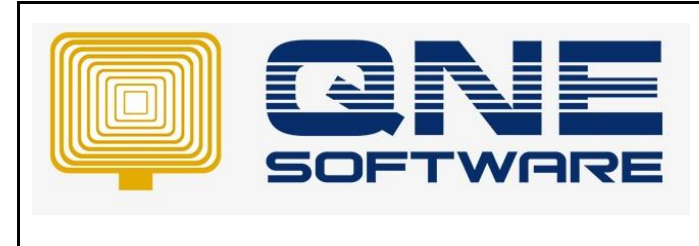

Doc No : 1

Page No: 2 of 6

## SCENARIO

Some user preferred to use lower case letter in Chart Of Account but QNE Optimum default setting was Upper case letter only.

| Account Entry        |                                                | ×                   |
|----------------------|------------------------------------------------|---------------------|
| Account Info Notes   | Settings                                       | Common T >          |
| Account Type         | CURRENT ASSETS                                 | 💾 Save              |
| Sub GL Account of    | 700-0300(CASH AT BANK)                         | 🔀 Close             |
| GL Account Code      | 700-0330                                       | _                   |
| Description          | COMMERCE INTERNATIONAL MERCHANT BANKERS BERHAD |                     |
| Currency             | RM   Revaluation Required                      |                     |
| DRCR                 | Debit     Credit                               |                     |
| Special Account Type | Bank Account - Credit Card                     |                     |
| [                    | Include in Cash Flow Forecast Advisor          |                     |
| Bank Account #       |                                                |                     |
| GST/SST              |                                                |                     |
| Input Tax Code       | N/A -                                          |                     |
| Output Tax Code      | N/A -                                          |                     |
| Major Industry Code  |                                                |                     |
| SST Tariff Code      | N/A ~                                          |                     |
|                      |                                                |                     |
|                      |                                                |                     |
|                      |                                                | Common <sup>-</sup> |

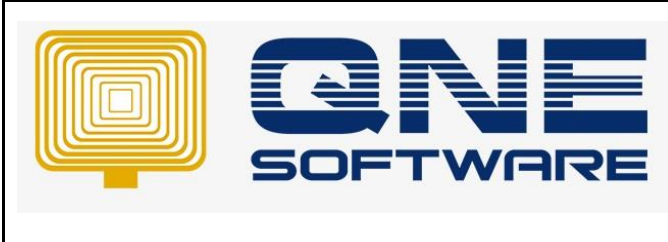

Doc No : 1

Page No: 3 of 6

## SOLUTION

1. Go to Maintenance > System Options > General

| C | hart Of Accounts                                | 🕲 Syste      | em Op  | tions $\times$ |        |              |  |
|---|-------------------------------------------------|--------------|--------|----------------|--------|--------------|--|
|   | System Options                                  |              |        |                |        |              |  |
|   | General Customers S                             | uppliers S   | ales   | Purchases      | Stocks | Rounding Opt |  |
|   |                                                 |              |        |                |        |              |  |
|   | Date Format                                     |              |        | dd/MM/yyyy -   |        |              |  |
|   | Date Preview                                    |              |        | 24/11/2022     |        |              |  |
|   | Account Code Form                               | nat          |        | AAA-AAAA       |        |              |  |
|   | Forex Gain/Loss Posting Strategy                |              |        | Detailed P     | osting | Ŧ            |  |
|   | Allow Lower Case in the Description of Accounts |              |        |                |        |              |  |
|   | Consolidate Tax P                               | osting in Jo | ournal |                |        |              |  |

- 2. Tick checkbox "Allow Lower Case in the Description of Accounts"
- 3. Save and Close
- 4. Re-open Chart of Account
- 5. Now you can key in Lower Case letter in Chart Of Account

| Account Entry        |                                                | ×                   |
|----------------------|------------------------------------------------|---------------------|
| Account Info Notes   | Settings                                       | Common T >          |
| Account Type         | CURRENT ASSETS                                 | 💾 Save              |
| Sub GL Account of    | 700-0300(CASH AT BANK)                         |                     |
| GL Account Code      | 700-0330                                       | -                   |
| Description          | Commerce International Merchant Bankers Berhad |                     |
| Currency             | RM   Revaluation Required                      |                     |
| DRCR                 | Debit     Oredit                               |                     |
| Special Account Type | Bank Account - Credit Card                     |                     |
|                      | Include in Cash Flow Forecast Advisor          |                     |
| Bank Account #       |                                                |                     |
|                      |                                                |                     |
|                      |                                                | Common <sup>-</sup> |

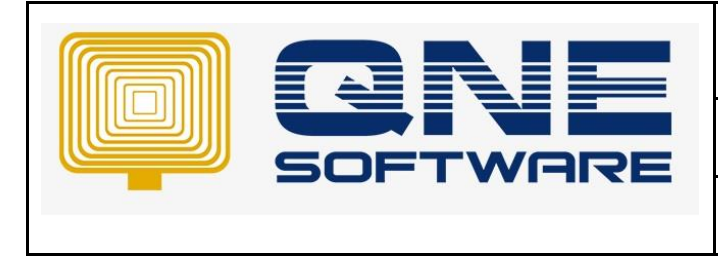

Doc No : 1

Version: 1.00

6. If you are using an older version of QNE Optimum, checkbox "Allow Lower Case in the Description of Accounts" might not available yet

| Chart Of Accounts |                                    |        | 🕲 Sys       | tem Op        | tions              | $\times$ |            |        |             |  |
|-------------------|------------------------------------|--------|-------------|---------------|--------------------|----------|------------|--------|-------------|--|
|                   | System Options                     |        |             |               |                    |          |            |        |             |  |
|                   | G                                  | eneral | Customers   | Suppliers     | Sales              | Purcha   | ses        | Stocks | Rounding Op |  |
|                   |                                    |        |             |               |                    |          |            |        |             |  |
|                   |                                    | Date   | Format      |               |                    | dd/M     | М/уу       | уу     | Ŧ           |  |
|                   |                                    | Date   | Preview     |               |                    | 24/1     | 24/11/2022 |        |             |  |
|                   |                                    | Accou  | unt Code Fo | ormat         |                    | AAA      | AAA-AAAA   |        |             |  |
|                   | Forex Gain/Loss Posting Strategy   |        |             | <b>y</b> Deta | Detailed Posting - |          |            |        |             |  |
|                   |                                    |        | ow Lower Ca | se in the De  | escription         | n of Acc | ount       | s      |             |  |
|                   | Consolidate Tax Posting in Journal |        |             |               |                    |          |            |        |             |  |

- 7. You can choose to upgrade to higher version or use below method to allow lower case letter in Chart Of Account
- 8. Go to Tools > Database Utility > Select Database Utility
- 9. Click Connect button and key in your connection string then click OK button

| •       |                |              |              | Database    | Utility      |            |            |           |   |
|---------|----------------|--------------|--------------|-------------|--------------|------------|------------|-----------|---|
| Databas | e Integratio   | ons          |              |             |              |            |            |           |   |
| Connect | Backup Rest    | ore Schedule | Fear End     | Support     |              |            |            |           |   |
| 📕 🔠 Su  | ipport         |              |              |             |              | -          | - C        | ı ×       | : |
| Conr    | nection        |              |              |             |              |            |            |           |   |
| Serv    | er Name        | PC348\SQL20  | 17DEV        |             |              |            |            | - 0       |   |
| A       | uthentication  |              |              |             |              |            |            |           |   |
| 6       | System Auth    | entication   | () Window    | s Authentic | ation (      | ) SQL Auth | entication |           |   |
| Us      | ser ID         | SA           |              | Passwo      | ord          | ******     | ***        |           |   |
| Data    | abase          | SampleDB202  | 1106_Officia | al          |              |            | - Test Co  | onnection |   |
| Conr    | nection String | Data Source= | ₽C348\SQL    | 2017DEV;In  | itial Catalo | g=SampleD  | B2021106   | _0ff +    |   |
|         |                |              |              |             |              |            |            |           |   |
|         |                |              |              |             | $\bigcirc$   | Ok         | 8          | Close     |   |

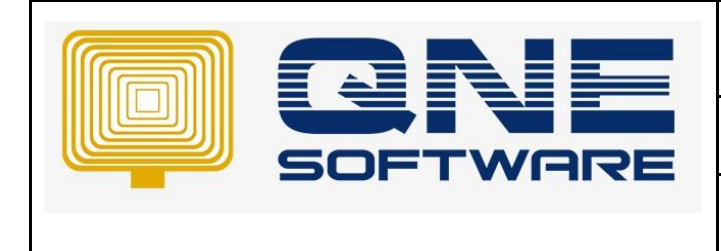

| QNE | Optimum | TIPS |
|-----|---------|------|
|-----|---------|------|

| Product : QNE Optimum | Version: 1.00   |
|-----------------------|-----------------|
| Doc No : 1            | Page No: 5 of 6 |

### 10. Click "Support" button

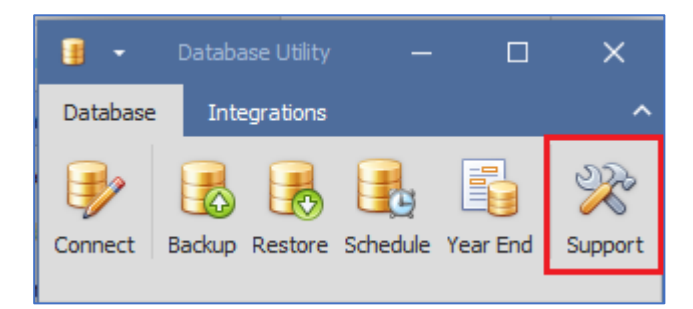

- 11. Select "Data" > Click "New Query"
- 12. Copy and paste below query in to the "Query" box

```
INSERT INTO [dbo].[SystemData]
([SystemDataCode],[SystemDataValue],[OptimisticLockField])
VALUES
```

```
('AllowLowerCaseInGLAccountDescription','True',null)
```

13. Click Execute button

|                                                                                                    |             | ×    |
|----------------------------------------------------------------------------------------------------|-------------|------|
| : <u>D</u> ata Script                                                                                                    |             | *    |
| Manage Sql Manage Sql                                                                                                    |             | ×    |
| Connection                                                                                                    |             |      |
| Data Source=PC348\SQL2017DEV;Initial Catalog=SampleDB2021106_Official;Integrated                                                                                    |             | ×    |
| Query                                                                                                    | <u>E</u> xe | cute |
| <pre>INSERT INTO [dbo].[SystemData]  ([SystemDataCode],[SystemDataValue],[OptimisticLockField])  VALUES  ('AllowLowerCaseInGLAccountDescription','True',null)</pre> | ×           |      |
| Result                                                                                                    |             |      |
| Command has been executed successfully                                                                                                    |             |      |

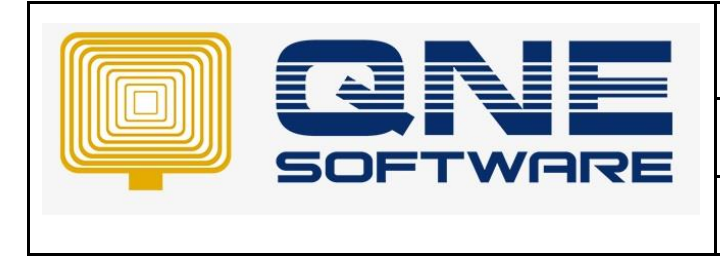

Doc No : 1

Version: 1.00

- 14. If the "Result" show "Command has been executed successfully", close "Support" and "Database Utility"
- 15. Re-open Chart of Account
- 16. Now you can key in Lower Case letter in Chart Of Account

| Account Entry        |                                                | ×                   |
|----------------------|------------------------------------------------|---------------------|
| Account Info Notes   | Settings                                       | Common T >          |
| Account Type         | CURRENT ASSETS                                 | 💾 Save              |
| Sub GL Account of    | 700-0300(CASH AT BANK)                         | 🔀 Close             |
| GL Account Code      | 700-0330                                       | _                   |
| Description          | Commerce International Merchant Bankers Berhad |                     |
| Currency             | RM   Revaluation Required                      |                     |
| DRCR                 | Debit     Oredit                               |                     |
| Special Account Type | Bank Account - Credit Card                     |                     |
|                      | Include in Cash Flow Forecast Advisor          |                     |
| Bank Account #       |                                                |                     |
|                      |                                                |                     |
|                      |                                                | Common <sup>•</sup> |

\*\* Learn more about Azure Cloud

\*\* Learn more about <u>QNE Hybrid Cloud Software</u>